## 12-11. 投資信託の投資状況を見たい

投資信託、積立投信〔定時定額〕の各お取引の結果につきましては、**投資信託メニューの照会画面** でご確認いただけます。

また、取引結果をEメールでお知らせするメール通知サービスでもご確認いただけます。 確認方法は以下をご覧ください。

## ■投資状況を投資信託メニューで確認する

投資状況に関する情報を照会できる画面は次のとおりです。

お取引結果につきましては「預り明細一覧照会」「取引履歴照会」にてご確認ください。

窓口で購入したファンドについてもご確認いただけます。

| 投資状況を確認<br>したいサービス<br>照会画面                   | 積立投信〔定時定額〕                                                                                       | 投資信託                                          |  |
|----------------------------------------------|--------------------------------------------------------------------------------------------------|-----------------------------------------------|--|
| <sub>投資信託</sub><br>注文一覧照会画面<br>【※1】          | _                                                                                                | 投資信託を購入・解約した際、注文内容の<br>一覧がご確認いただけます           |  |
| 投資信託-積立投信(定時定額)<br>申込一覧照会画面<br>【※2】          | <ul> <li>お客様がご契約されている<br/>積立投信(定時定額)のお申込み内容<br/>をご確認いただけます</li> <li>お手続きいただいた米ロウン扱い分の</li> </ul> |                                               |  |
|                                              | • の手続きいたたいた当日中込扱い方の<br>積立投信(定時定額)に関するお申込み<br>内容(新規申込、変更申込、ご契約の解<br>除申込)がご確認いただけます                |                                               |  |
| <sub>投資信託</sub><br>預り明細一覧照会画面<br>【※3】        | 基準日現在で保有されている購入済みの投資                                                                             | 信託の残高がご確認いただけます                               |  |
| 投資信託<br>取引履歴一覧照会画面<br>【※4】                   | 既にお申込みいただいた各種取引(購入/募<br>の内容やお客様がご指定された期間にお受助<br>計金額でご確認いただけます                                    | 集、解約、分配金、源泉徴収・還付、入出庫)<br>図された収益分配金をファンド毎の金額と合 |  |
| 投資信託-投信収益管理<br>ご投資状況画面<br>【※5】               | お客様の保有残高に対する損益及び確定した損益をご確認いただけます                                                                 |                                               |  |
| 投資信託-投信収益管理<br>譲渡損益照会/配当譲渡損<br>益通算画面<br>【※6】 | 譲渡損益取引内容をご確認いただけます                                                                               |                                               |  |

【※1】: 画面は、メニュー [投資信託] ⇒ [注文一覧照会] でご覧いただけます

本マニュアルの「7-3. 注文一覧照会/取消」をご覧ください

【※2】: 画面は、メニュー [投資信託] ⇒ [積立投信(定時定額)] ⇒ [申込一覧照会] でご覧いただけます 本マニュアルの「7-5. 積立投信(定時定額)変更/中止/取消」をご覧ください

- 【※3】: 画面は、メニュー [投資信託] ⇒ [預り明細一覧照会] でご覧いただけます 本マニュアルの「7-6. 預り明細一覧照会」をご覧ください
- 【※4】: 画面は、メニュー [投資信託] ⇒ [取引履歴照会] でご覧いただけます 本マニュアルの「7-7. 取引履歴照会」をご覧ください
- 【※5】: 画面は、メニュー [投資信託] ⇒ [投信収益管理] ⇒ [ご投資状況] でご覧いただけます 本マニュアルの「7-8. 投信収益管理」の「ご投信状況」をご覧ください
- 【※6】: 画面は、メニュー [投資信託] ⇒ [投信収益管理] ⇒ [譲渡損益] でご覧いただけます 本マニュアルの「7-8. 投信収益管理」の「譲渡損益」をご覧ください

## ■メール通知サービスを設定し、取引結果をEメールで確認する

本マニュアル「9-3.メール設定」の「メールサービス受信設定」を参照し、以下の画面の 「投資信託取引のお知らせ」に受信チェックを設定してください。 チェックしたメールアドレス宛にお取引結果が通知されるようになります。

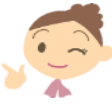

| 2017/06/08 12:00:00 現在<br>メール通知サービス受信設定 - 変更入力 2017/06/08 12:00:00 現在                                                  |                     |              |          |          |  |  |
|----------------------------------------------------------------------------------------------------|---------------------|--------------|----------|----------|--|--|
| 入力 完了                                                                                                    |                     |              |          |          |  |  |
| 変更内容をご入力ください。                                                                                                    |                     |              |          |          |  |  |
| ※パスワードの注意事項<br>● 取引パスワードは2014年5月11日以前の暗証番号(数字4桁)と同じものになります。<br>● 2014年5月12日以降4に取引パスワードを変更されているお客様は、変更後の取引パスワードを入力ください。 |                     |              |          |          |  |  |
| 代表メールアドレス                                                                                                    | first11@xxxxx.co.jp |              |          |          |  |  |
| メールアドレス2                                                                                                    | -                   |              |          |          |  |  |
| メールアドレス3                                                                                                    | second33@xxxx.co.jp |              |          |          |  |  |
| 配信メールカテゴリ                                                                                                    | 内容                  | 代表メールアドレス    | メールアドレス2 | メールアドレス3 |  |  |
| 大切なお知らせ                                                                                                    | 大切なお知らせのご連絡         | 受信<br>(変更不可) |          | ✔受信      |  |  |
| セキュリティ関連のお知らせ                                                                                                    | セキュリティ関連の設定変更のお知らせ  | 受信<br>(変更不可) |          | □受信      |  |  |
| 諸手続に関するお知らせ                                                                                                    | 各種手続きに関するお知らせ       | ☑受信          |          | □受信      |  |  |
| 投資信託取引のお知らせ                                                                                                    | 投資信託関連取引・手続きのお知らせ   | ☑受信          |          | □受信      |  |  |
| 円預金取引のお知らせ                                                                                                    | 円預金関連取引・手続きのお知らせ    | ☑受信          |          | □受信      |  |  |
| 振込振替取引のお知らせ                                                                                                    | 振込振替関連取引・手続きのお知らせ   | 受信<br>(変更不可) |          | □受信      |  |  |
| その他お知らせ                                                                                                    | 上記以外のお知らせ           | ✔受信          |          | ✔ 受信     |  |  |
| ■パスワード入力                                                                                                    |                     |              |          |          |  |  |
| 取引バスワード                                                                                                    | 必須                  |              |          |          |  |  |
| 戻る 実行                                                                                                    |                     |              |          |          |  |  |